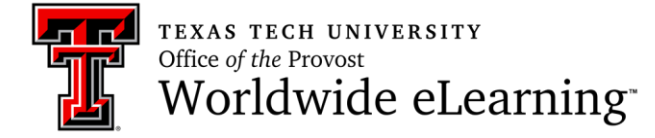

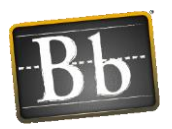

## How to Share Files in a Collaborate Ultra Session

In this handout you will learn how to share files.

To share content, open the *Collaborate Panel* button which is located at the bottom right side of the screen, and click *Share Content*. You can see the options of share content.

| Share      | Content           |       |         |   |  |        |                  |            |
|------------|-------------------|-------|---------|---|--|--------|------------------|------------|
| 6=         | Share Blank       |       |         |   |  |        |                  |            |
|            | Share Applic      |       |         |   |  |        |                  |            |
|            | Share Files       |       |         |   |  |        |                  |            |
| Secondo    | Secondary Content |       |         |   |  |        |                  |            |
|            | Polling           |       |         |   |  |        |                  |            |
| Interact   |                   |       |         |   |  |        |                  |            |
| 8 <u>8</u> | Breakout Gro      | oups  |         |   |  |        |                  |            |
|            |                   | Share | Content | ] |  |        |                  |            |
| $\bigcirc$ | <u>_</u>          | C     | ŝ       | × |  | Open C | Collaborate Pane | ! <b> </b> |

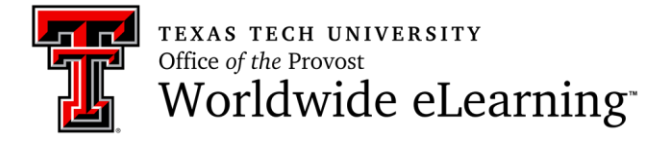

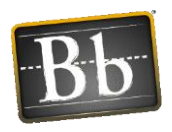

You can share GIF, JPEG and PNG images, PDF files, or PowerPoint presentations with a maximum size of 60MB to your Collaborate Ultra session.

1. Click *Share Files* button in Collaborate panel.

| Share Content     |                        |   |         |   |  |  |  |  |
|-------------------|------------------------|---|---------|---|--|--|--|--|
| 6=                | Share Blank Whiteboard |   |         |   |  |  |  |  |
|                   | Share Application      |   |         |   |  |  |  |  |
| Ĥ                 | Share Files            |   |         |   |  |  |  |  |
| Secondary Content |                        |   |         |   |  |  |  |  |
|                   | Polling                |   |         |   |  |  |  |  |
| Interact          |                        |   |         |   |  |  |  |  |
|                   | Breakout Groups        |   |         |   |  |  |  |  |
|                   |                        |   |         |   |  |  |  |  |
| $\bigcirc$        | <u>_</u>               | C | <u></u> | × |  |  |  |  |

2. Click Add Files Here, or drag the file into the box to upload it.

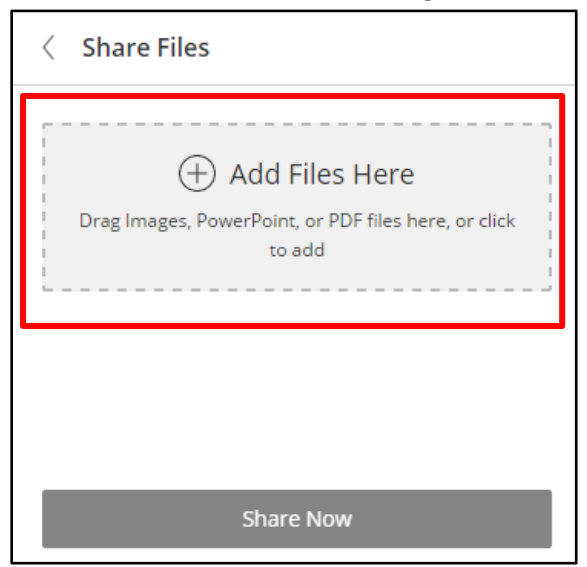

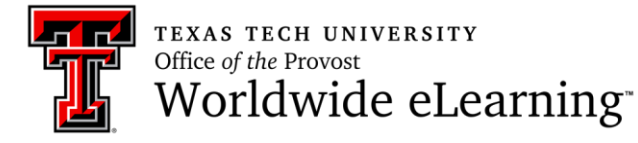

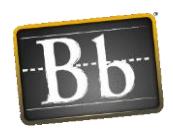

3. After uploading the file, click *Share Now* button. You can also delete the file by clicking the *Trash* icon.

| < Share Files                                                                   |   |  |  |  |  |  |  |
|---------------------------------------------------------------------------------|---|--|--|--|--|--|--|
| Hold Files Here   Drag Images, PowerPoint, or PDF files here, or click   to add |   |  |  |  |  |  |  |
| тти.јрд                                                                         | Ŵ |  |  |  |  |  |  |
|                                                                                 |   |  |  |  |  |  |  |
| Share Now                                                                       |   |  |  |  |  |  |  |

4. After sharing your file, you will see it in the screen. If you upload PowerPoint, you need to select a slide to see it on the main area. After clicking a slide, you can see the slide navigator bottom of the slide. You can also use editing tools located at the top left.

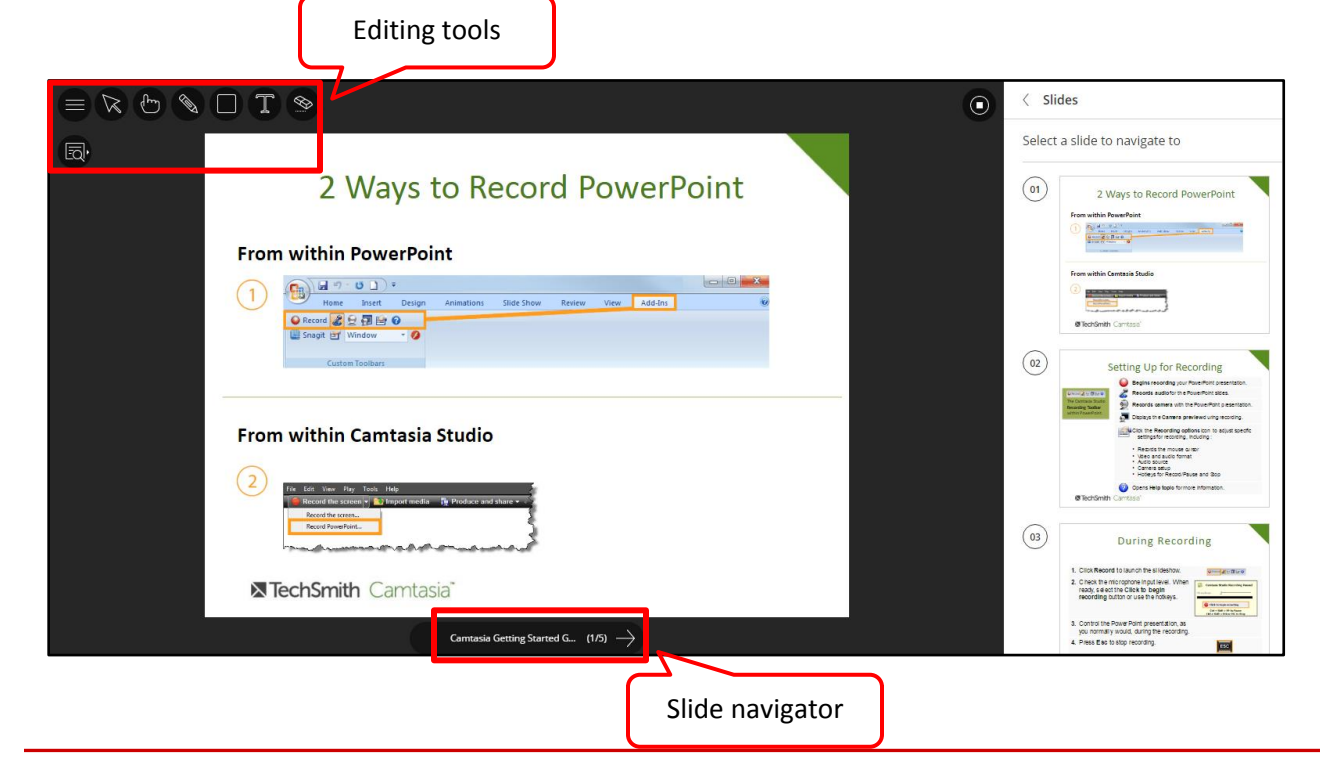

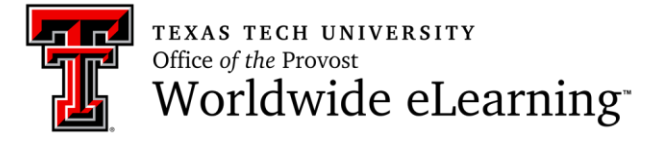

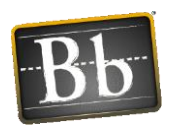

5. To stop sharing the file, click *stop sharing* icon located at the top right of the screen.

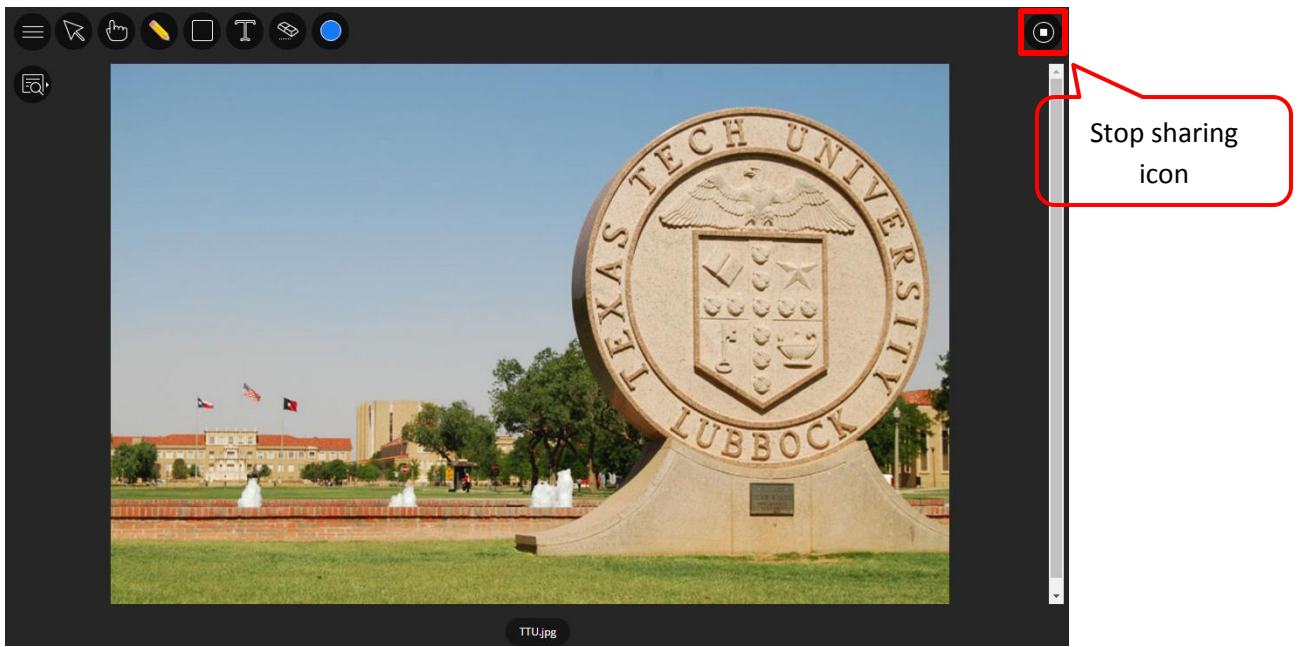